## Clear the cache

- 1. Click the Menu button and choose Options.
- 2. Select the Advanced panel.
- 3. Click on the **Network** tab.
- 4. In the **Cached Web Content** section, click Clear Now

| General      | Advanced                                       |                      |              |        |              |           |
|--------------|------------------------------------------------|----------------------|--------------|--------|--------------|-----------|
| Search       | Canaral                                        | Data Choicer         | Natural      | Hodata | Contificator |           |
| Content      | General                                        | Data Choices         | NELWOIK      | opuate | Certificates |           |
| Applications | Connection                                     |                      |              |        |              |           |
| Privacy      | Configure how Firefox connects to the Internet |                      |              |        |              | Settings. |
| Security     | Cached Web Content                             |                      |              |        |              |           |
| Sync         | Your web content cache is curr                 | ently using 350 MB o | f disk space |        |              | Clear No  |
|              | Override automatic cache                       | management           |              |        |              | 5         |

5. Close the *about:preferences* page. Any changes you've made will automatically be saved.

## Automatically clear the cache

You can set Firefox to automatically clear the cache when Firefox closes:

- 1. Click the menu button =and choose Options.
- 2. Select the Privacy panel.
- 3. In the *History* section, set **Firefox will:** to **Use custom settings for history**.
- 4. Select the check box for Clear history when Firefox closes.

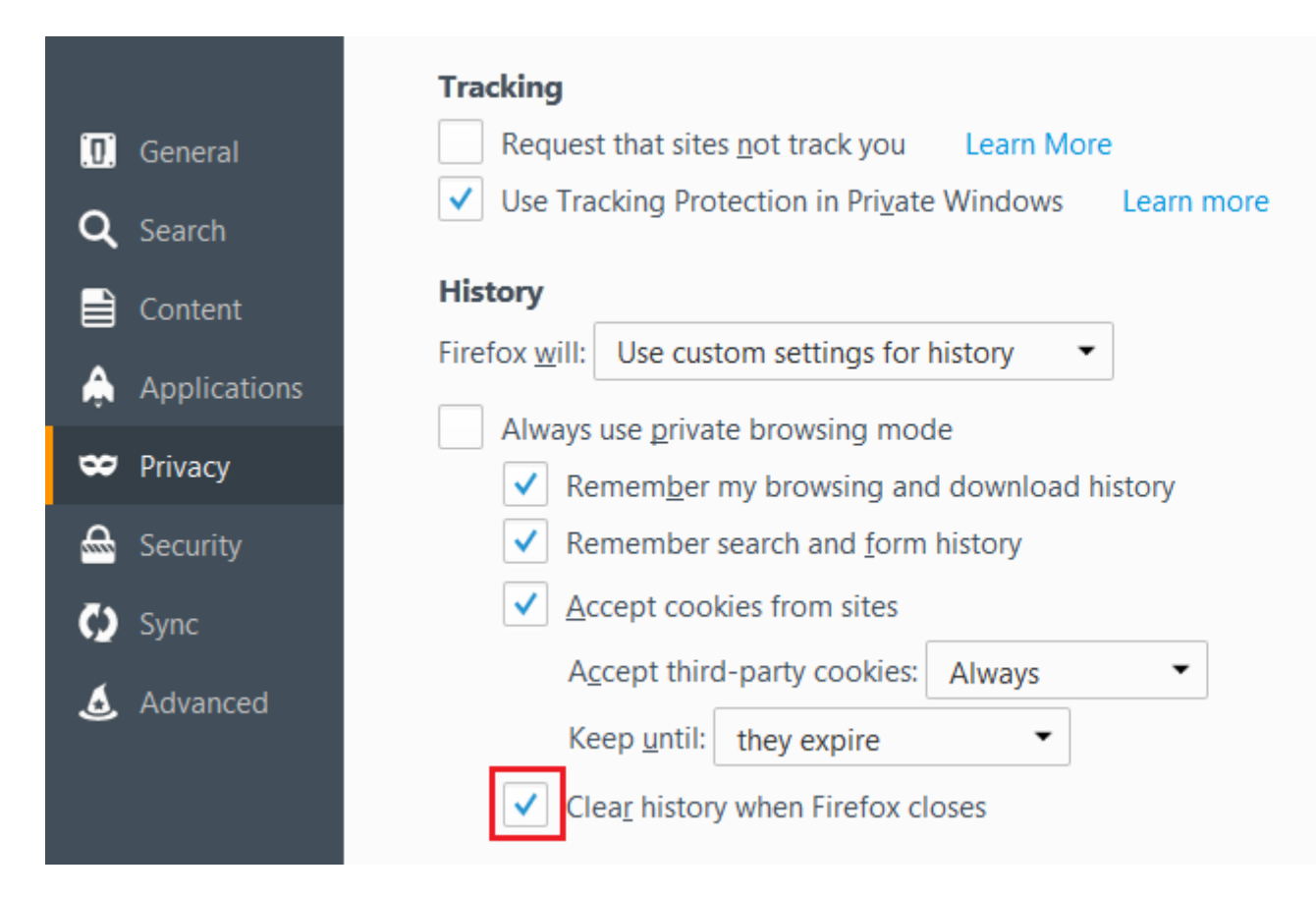

- 5. Beside *Clear history when Firefox closes,* click the Settings... button. The Settings for Clearing History window will open.
- 6. In the Settings for Clearing History window, put a check mark next to Cache.

| Settings for C                       | learing History        | × |
|--------------------------------------|------------------------|---|
| When I quit Firefox, it should auton | natically clear all:   |   |
| History                              | Cookies                |   |
| Active Logins                        | Cache                  |   |
| <u>F</u> orm & Search History        |                        |   |
| Data Site Preferences                | Offline Website Data   |   |
|                                      | OK Cancel <u>H</u> elp |   |

- For more information on the other options, see <u>Delete browsing</u>, <u>search and download</u> <u>history on Firefox</u>.
- 7. Click OK to close the Settings for Clearing History window.
- 8. Close the *about:preferences* page. Any changes you've made will automatically be saved.